# Raspberry Pi 3 modelo B

Sergio Takeo Kofuji

# O Raspberry Pi 3 modelo B

| Características           | Raspberry Pi 2 Modelo B  | Raspberry Pi 3 Modelo B  |  |  |
|---------------------------|--------------------------|--------------------------|--|--|
| CPU                       | BMC2836 BMC2837          |                          |  |  |
| Velocidad (Sin overclock) | 900MHz                   | 1200MHz                  |  |  |
| Núcleos                   | 4                        |                          |  |  |
| Micro-Arquitectura        | ARM Cortex-A7            | ARM Cortex-A53           |  |  |
| GPU                       | VideoCore IV             |                          |  |  |
| Velocidad GPU             | 300MHz                   | 400MHz                   |  |  |
| Memoria                   | 1GB (Compartida con GPU) |                          |  |  |
| Puertos USB 2.0           | 4                        |                          |  |  |
| Entrada de Video          | Conector CSI             |                          |  |  |
| Salida de Video           | HDMI/Video Compuesto     |                          |  |  |
| Salida de Audio           | Digital/Jack 3.5mm       |                          |  |  |
| Almacenamiento            | Tarjeta microSDHC        |                          |  |  |
| Red                       | Ethernet 10/100          | Ethernet 10/100;WiFI;BLE |  |  |

# BroadCom BMC2837

# **BCM2837**

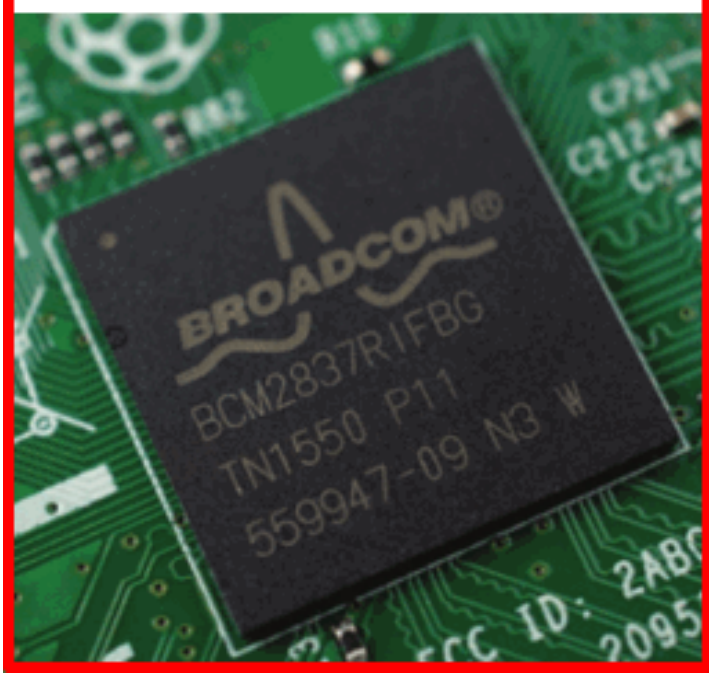

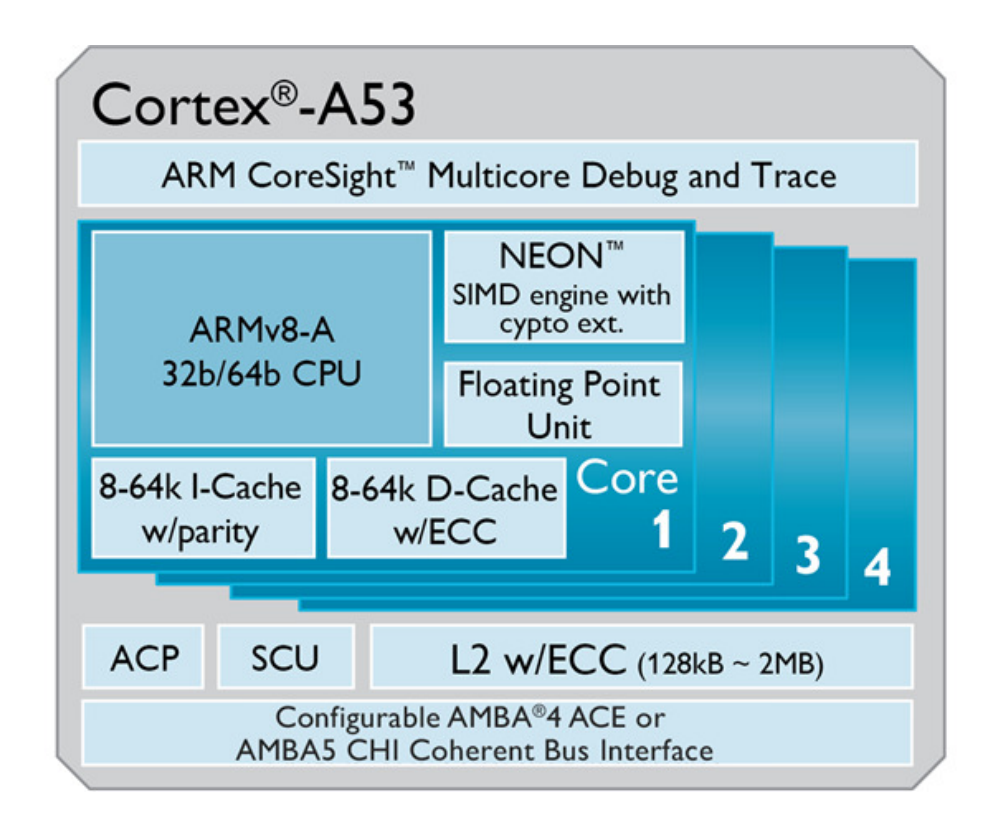

#### Multimedia Processors

| Chip<br>¢ | Arch.               | Clock<br>speed + | Cores + | First seen<br>(FCC) + | Notes ÷                                                                                    |
|-----------|---------------------|------------------|---------|-----------------------|--------------------------------------------------------------------------------------------|
| BCM2763   | ARM<br>1176JZF-S    | 600 MHz          | 1       |                       | Full HD 1080p HP H.264 Video Encode/Decode<br>DualCore VideoCoreIV Multimedia Processor    |
| BCM2835   | ARM<br>1176JZF-S    | 700 MHz          | 1       | 2011-06-29            | Full HD 1080p HP H.264 Video Encode/Decode<br>DualCore VideoCore/V Multimedia Co-Processor |
| BCM2836   | ARMv7<br>Cortex A7  | 900 MHz          | 4       | 2016-04-05            | Full HD 1080p HP H.264 Video Encode/Decode<br>DualCore VideoCoreIV Multimedia Co-Processor |
| BCM2837   | ARMv8<br>Cortex A53 | 1.2 GHz          | 4       | 2016-02-26            | Full HD 1080p HP H.264 Video Encode/Decode<br>DualCore VideoCore/V Multimedia Co-Processor |
| BCM7208   | ARM<br>1176JZF-S    | 400 MHz          | 1       | 2012-02-22            | Full HD 1080p HP H.264 Video Encode/Decode<br>DualCore VideoCore/V Multimedia Co-Processor |
| BCM7218   | ARM<br>1176JZF-S    | 600 MHz          | 1       | 2013-09-17            | Full HD 1080p HP H.264 Video Encode/Decode<br>DualCore VideoCore/V Multimedia Co-Processor |
| BCM7413   | MIPS32<br>16e-class | 400 MHz          | 2       | 2012-12-10            | HD/SD H.264/AVC Main and High Profile<br>64-bit DDR2 800 MHz DRAM controller               |
| BCM7615   | MIPS 24Kc           | 500 MHz          | 1       | 2011-05-23            | RCA_DSB772WE_Streaming_Media_Player @<br>Broadcom SOC's on linux-mips.org @                |
| BCM11130  | ARM<br>Cortex A9    | 900 MHz          | 2       | 2013-02-08            | Full HD 1080p HP H.264 Video Encode/Decode<br>DualCore VideoCoreIV Multimedia Processor    |
| BCM11140  | ARM<br>Cortex A9    | 1 GHz            | 2       |                       | Full HD 1080p HP H.264 Video Encode/Decode<br>DualCore VideoCoreIV Multimedia Processor    |

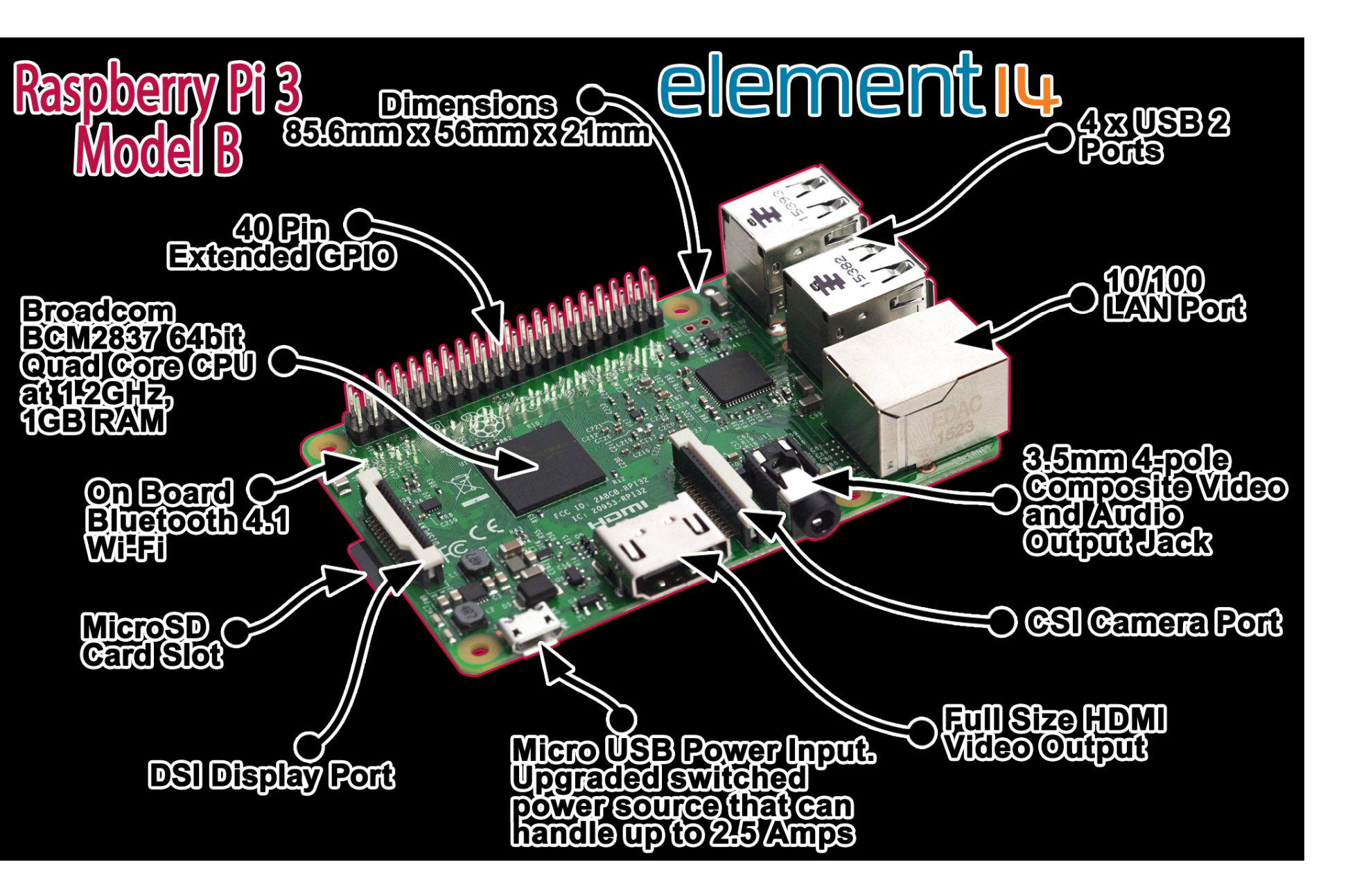

| Pin# | NAME                               |                           | NAME                               | Pin# |
|------|------------------------------------|---------------------------|------------------------------------|------|
| 01   | 3.3v DC Power                      |                           | DC Power <b>5v</b>                 | 02   |
| 03   | GPIO02 (SDA1 , I <sup>2</sup> C)   | $\bigcirc \bigcirc$       | DC Power <b>5v</b>                 | 04   |
| 05   | GPIO03 (SCL1 , I <sup>2</sup> C)   | $\bigcirc \bigcirc$       | Ground                             | 06   |
| 07   | GPIO04 (GPIO_GCLK)                 | 00                        | (TXD0) GPIO14                      | 08   |
| 09   | Ground                             | 00                        | (RXD0) GPIO15                      | 10   |
| 11   | GPIO17 (GPIO_GEN0)                 | 00                        | (GPIO_GEN1) GPIO18                 | 12   |
| 13   | GPIO27 (GPIO_GEN2)                 | $\mathbf{O}$ $\mathbf{O}$ | Ground                             | 14   |
| 15   | GPIO22 (GPIO_GEN3)                 | 00                        | (GPIO_GEN4) GPIO23                 | 16   |
| 17   | 3.3v DC Power                      | 00                        | (GPIO_GEN5) GPIO24                 | 18   |
| 19   | GPIO10 (SPI_MOSI)                  | $\bigcirc \bigcirc$       | Ground                             | 20   |
| 21   | GPIO09 (SPI_MISO)                  | $\bigcirc \bigcirc$       | (GPIO_GEN6) GPIO25                 | 22   |
| 23   | GPIO11 (SPI_CLK)                   | $\odot$                   | (SPI_CE0_N) GPIO08                 | 24   |
| 25   | Ground                             | $\mathbf{O}$              | (SPI_CE1_N) GPIO07                 | 26   |
| 27   | ID_SD (I <sup>2</sup> C ID EEPROM) | $\odot$                   | (I <sup>2</sup> C ID EEPROM) ID_SC | 28   |
| 29   | GPIO05                             | $\mathbf{O}$              | Ground                             | 30   |
| 31   | GPIO06                             | 00                        | GPIO12                             | 32   |
| 33   | GPIO13                             | 00                        | Ground                             | 34   |
| 35   | GPIO19                             | 00                        | GPIO16                             | 36   |
| 37   | GPIO26                             | 00                        | GPIO20                             | 38   |
| 39   | Ground                             | 00                        | GPIO21                             | 40   |

# Especificações Técnicas

- Broadcom BCM2837 64bit Quad Core Processor powered Single Board Computer running at 1.2GHz 1GB RAM
- BCM43143 WiFi on board
- Bluetooth Low Energy (BLE) on board
- 40pin extended GPIO
- 4 x USB 2 ports
- 4 pole Stereo output and Composite video port
- Full size HDMI CSI camera port for connecting the Raspberry Pi camera
- DSI display port for connecting the Raspberry Pi touch screen display
- Micro SD port for loading your operating system and storing data
- Upgraded switched Micro USB power source (now supports up to 2.4 Amps)
- Same form factor as the Pi 2 Model B, however the LEDs have changed position

#### Alimentação e cartão micro SD

- Fonte de tensão micro USB 5V@2,5 A
- Micro SD CARD: 8GB+ classe 10

## Sistemas Operacionais Suportados

- A instalação do NOOBS no micro SD card permite avaliar vários sistemas operacionais.
  - <u>https://www.raspberrypi.org/downloads/</u>
- Alguns sistemas operacionais suportados pelo RBP
  - Raspbian
  - Ubuntu
    - Ubuntu Mate
    - Snappy Ubuntu Core
  - Windows 10 IoT Core
  - OSMC
  - Arch Linux ARM
  - SUSE 64 bits (SLES, openSUSE Leap, e openSUSE Tumbleweed)
    - SLE = Suse Linux Enterprise

#### Raspbian Jessie

- Vamos utilizar o SO Linux Raspbian Jessy. Não vamos usar o NOOBS
- Site do Raspberry PI:
  - <u>https://www.raspberrypi.org/downloads/</u>
- Site oficial do Raspbian:
  - <a href="http://www.raspbian.org">http://www.raspbian.org</a>

# Gravação do cartão FLASH

- Micro SD Card de 8Gbytes, classe 10 ou superior
- No Windows 10:
  - Formatar o micro SD Card, por exemplo, com o utilitário do SD Association
    - <u>https://www.sdcard.org/downloads/formatter\_4/eula\_windows/</u>
- Descomprimir o arquivo zip com o utilitário 7ZIP (não será necessário se a ferramenta de gravação do cartão SD for o Ether)
- Gravar o cartão Flash
  - Ferramenta Etcher (<u>https://etcher.io/</u>)
  - Ferramenta Win32DiskImager ( <u>https://sourceforge.net/projects/win32diskimager/</u>)
- Verifique no Windows as partições que foram gravadas no cartão SD

# Procedimento de Boot e de Desilgamento

- Boot:
  - Instale o micro cartão SD ANTES de LIGAR a energia (cabo micro USB)
  - Conecte o cabo de alimentação micro USB (5V@2,5 A)
- Desligamento:
  - Evite desligar o RBP desconectando o cabo micro USB, SEM dar o shutdown do Linux!

#### Senhas

- Default user: pi
- Default password: raspberry

## Teclado

- O teclado default é o Inglês Britânico
- O teclado deve ser configurado para o ABNT2
- A configuração pode ser feita através de comandos ou através da interface gráfica:
  - Preferences->Mouse and Keboard Settings

# Root File System

• Examine o diretório raiz do sistema

#### Dispositivos USB

- Execute o comando Isusb –v
- Examine a listagem e discrimine as seções correspondentes ao teclado e ao mouse

# RBP com periféricos

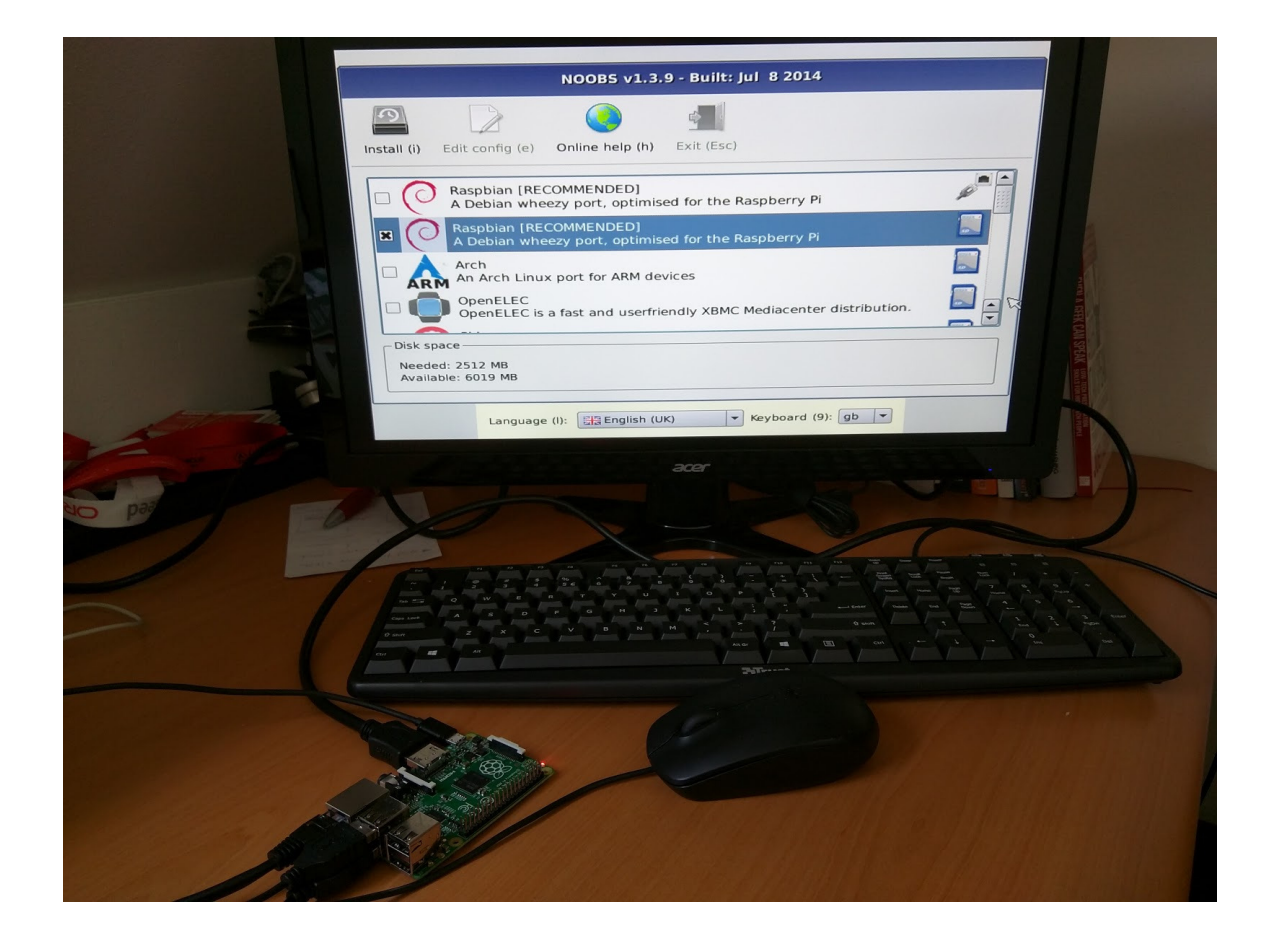

#### Headless Linux

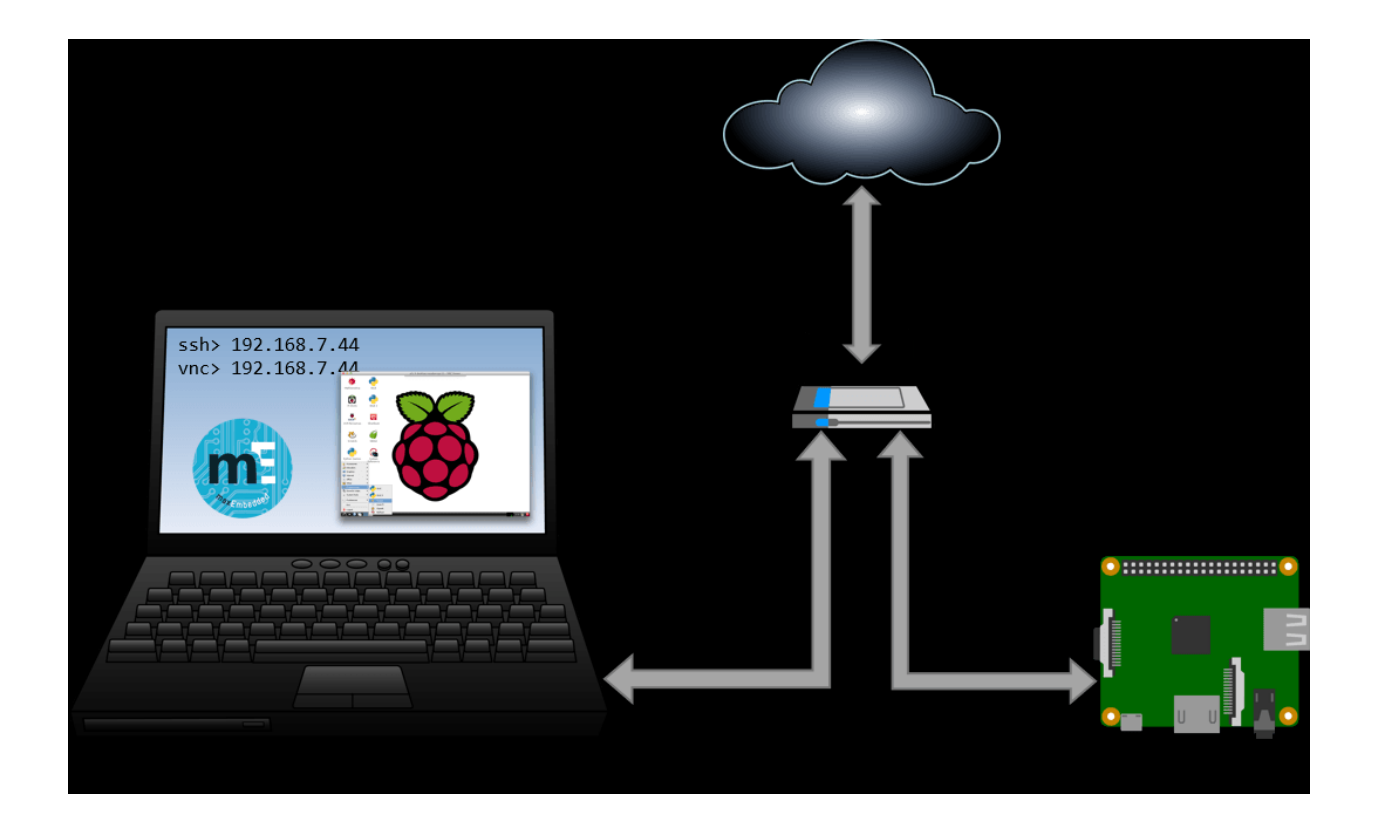

#### Captura de vídeo

- Vamos utilizar um webcam instalado em alguma das portas USB
- Instale a ferramenta de vídeo V4L2
  - Requer acesso à internet
  - Conecte a webcam
  - Liste os dispositivos USB
    - Isusb –v
  - Instale o pacote qv4l2:
    - sudo apt-get install qv4l2
- Execute o aplicativo de vídeo pelo menu de "Sound & Video"

#### Exemplo Simples – Led Blinking

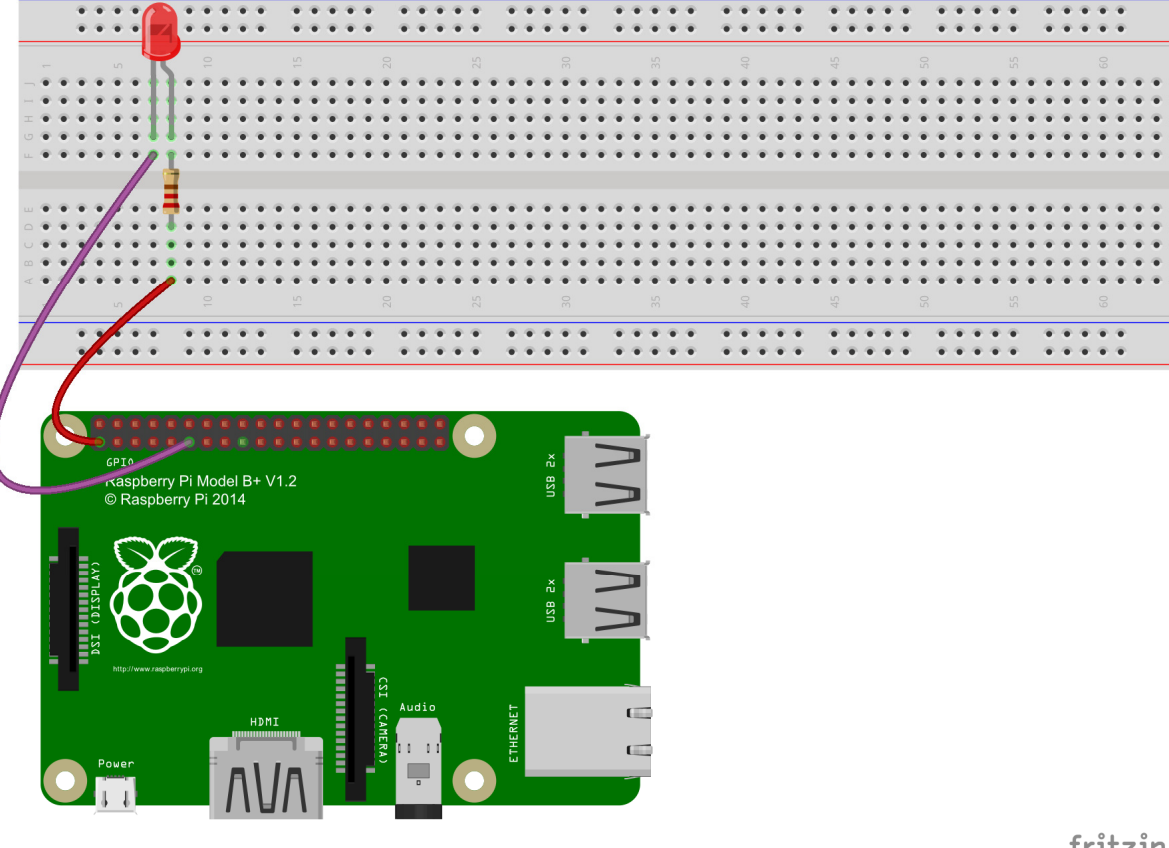

https://www.sunfounder.com/l earn/Super Kit V2 for Raspber ryPi/lesson-1-blinking-led-superkit-for-raspberrypi.html

fritzing

#### Procedimento em C

**Step 1: Change directory** 

cd /home/pi/Sunfounder\_SuperKit\_C\_code\_for\_RaspberryPi/01\_LED/

Step 2: Compile

gcc led.c –o led –lwiringPi

Step 3: Run

sudo ./led

#### Procedimento em Python

**Step 1: Change directory** 

cd /home/pi/Sunfounder\_SuperKit\_ Python\_code\_for\_RaspberryPi/

Step 2: Run sudo python 01\_led.py

# Código C

- \* Filename : led.c
- \* Description : Make an led blinking.
- \* Author : Robot
- \* E-mail : support@sunfounder.com
- \* website : www.sunfounder.com
- \* Date : 2014/08/27
- #include <wiringPi.h>
- #include <stdio.h>
- #define LedPin 0

```
int main(void)
{
    if(wiringPiSetup() == -1){ //when initialize wiring failed,print messageto screen
        printf("setup wiringPi failed !");
        return 1;
    }
```

printf("linker LedPin : GPIO %d(wiringPi pin)\n",LedPin); //when initialize wiring successfully,print message to screen

```
pinMode(LedPin, OUTPUT);
```

while(1){

digitalWrite(LedPin, LOW); //led on
printf("led on...\n");
delay(500);
digitalWrite(LedPin, HIGH); //led off
printf("...led off\n");
delay(500);

return 0;

}

# RPP + Raspbian Jessie + OpenCV

<u>http://www.pyimagesearch.com/2016/04/18/install-guide-raspberry-pi-3-raspbian-jessie-opencv-3/</u>

# Obrigado

kofuji@usp.br